## **Registration Requirements**

There are several one-time actions that must be completed before submitting an application in response to a Funding Opportunity Announcement (FOA) (e.g., register with the System for Award Management (SAM), obtain a Unique Entity Identifier (UEI) number, register with Grants.gov, and register with FedConnect.net to submit questions). It is vital that applicants address these items as soon as possible. Some may take several weeks, and failure to complete them could interfere with an applicant's ability to apply for funding.

SAM – Applicants must register with SAM at <a href="https://www.sam.gov/">https://www.sam.gov/</a> prior to submitting an application in response to a FOA. Designating an Electronic Business Point of Contact (EBiz POC) and obtaining a special password called an MPIN are important steps in SAM registration. Failure to register with SAM will prevent your organization from applying through Grants.gov. The applicant must maintain an active SAM registration with current information at all times during which it has an active Federal award or application under consideration. More information about SAM registration for applicants is found at:

https://www.fsd.gov/gsafsd\_sp?id=gsafsd\_kb\_articles&sys\_id=650d493e1bab7c105465 eaccac4bcbcb.

**NOTE**: If clicking the SAM links do not work, please copy and paste the link into your browser.

Due to the high demand of SAM registrations and UEI requests, entity legal business name and address validations are taking longer than expected to process. Entities should start the SAM and UEI registration process as soon as possible. If entities have technical difficulties with the SAM registration or UEI validation process they should utilize the HELP feature on SAM.gov. SAM.gov will work entity service tickets in the order in which they are received and asks that entities not create multiple service tickets for the same request or technical issue. Additional entity validation resources can be found here: GSAFSD Tier 0 Knowledge Base - Validating your Entity.

- UEI Applicants must obtain an UEI from the SAM to uniquely identify the entity. The UEI is available in the SAM entity registration record.
- Grants.gov Applicants must register with Grants.gov and set up your WorkSpace. You cannot submit an application through Grants.gov unless you are registered. Please read the registration requirements carefully and start the process immediately.
  - 1) The Authorized Organizational Representative (AOR) must register at: <u>https://apply07.grants.gov/apply/OrcRegister</u>.

2) An email is sent to the E-Business (E-Biz) POC listed in SAM. The E-Biz POC must approve the AOR registration using their MPIN from their SAM registration.

More information about the registration steps for Grants.gov is provided at: <u>https://www.grants.gov/web/grants/applicants/registration.html</u>.

In addition:

- Add a Profile to a Grants.gov Account: A profile in Grants.gov corresponds to a single applicant organization the user represents (i.e., an applicant) or an individual applicant. If you work for or consult with multiple organizations and have a profile for each, you may log in to one Grants.gov account to access all of your grant applications. To add an organizational profile to your Grants.gov account, enter the UEI for the organization in the UEI field while adding a profile. For more detailed instructions about creating a profile on Grants.gov, refer to: <a href="https://www.grants.gov/web/grants/applicants/registration/add-profile.html">https://www.grants.gov/web/grants/applicants/registration/add-profile.html</a>.
- *EBiz POC Authorized Profile Roles*: After you register with Grants.gov and create an Organization Applicant Profile, the organization applicant's request for Grants.gov roles and access is sent to the EBiz POC. The EBiz POC will then log in to Grants.gov and authorize the appropriate roles, which may include the AOR role, thereby giving you permission to complete and submit applications on behalf of the organization. You will be able to submit your application online any time after you have been assigned the AOR role.

**NOTE**: When applications are submitted through Grants.gov, the name of the organization applicant with the AOR role that submitted the application is inserted into the signature line of the application, serving as the electronic signature. The EBiz POC **must** authorize people who are able to make legally binding commitments on behalf of the organization as a user with the AOR role; **this step is often missed and it is crucial for valid and timely submissions**.

For more detailed instructions about creating a profile on Grants.gov, refer to: <u>https://www.grants.gov/web/grants/applicants/registration/authorize-roles.html</u>.

To track your role request, refer to: <u>https://www.grants.gov/web/grants/applicants/registration/track-role-</u> status.html .

Questions relating to the **registration process, system requirements, or how an application form works** must be directed to Grants.gov at 1-800-518-4726 or <u>support@grants.gov</u>.

FedConnect.net – Applicants must register with FedConnect to submit questions. FedConnect website: <u>https://www.fedconnect.net/</u>

See Section IV for Application and Submission Information (including how to create a WorkSpace).